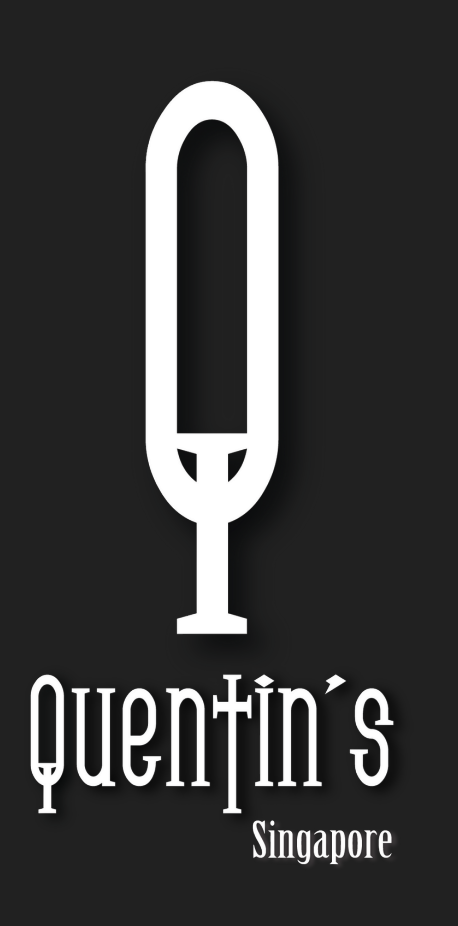

# **PRESTIGE REWARDS** ONLINE REDEMPTION GUIDE

### LOG IN TO YOUR ACCOUNT

Log in to your account to check on your current points balance.

2

### **CHOOSE A REWARD TO REDEEM**

Select a reward from the "online" reward catalogue. Rewards are displayed with required points for redemption.

### CLICK "CLAIM"

3

And click "apply code" to automatically apply code during checkout.

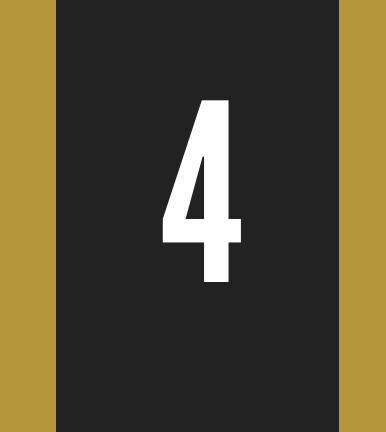

## ADD THE ITEM INTO YOUR CART

Please note that all our reward items are only redeemable with a valid online purchase.

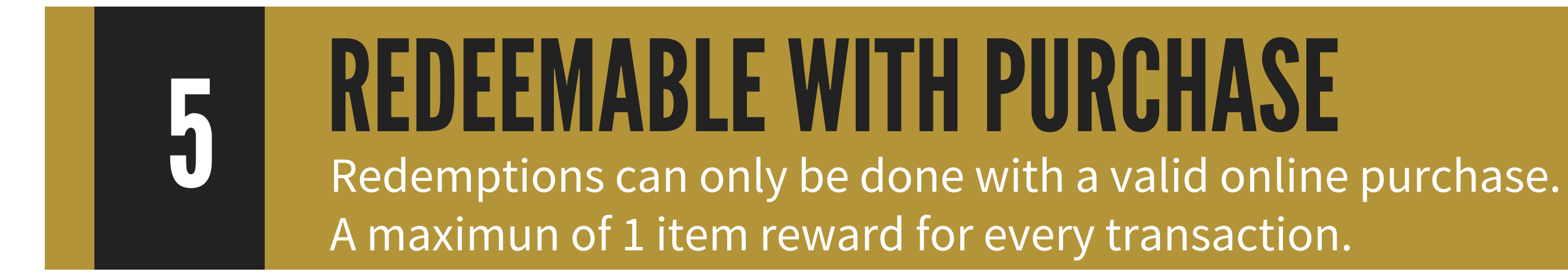

#### <u>QUENTIN'S REWARDS POINTS SYSTEM:</u>

EARN 1 POINT FOR EVERY \$1 SPENT ONLINE OR WHEN DINING IN.

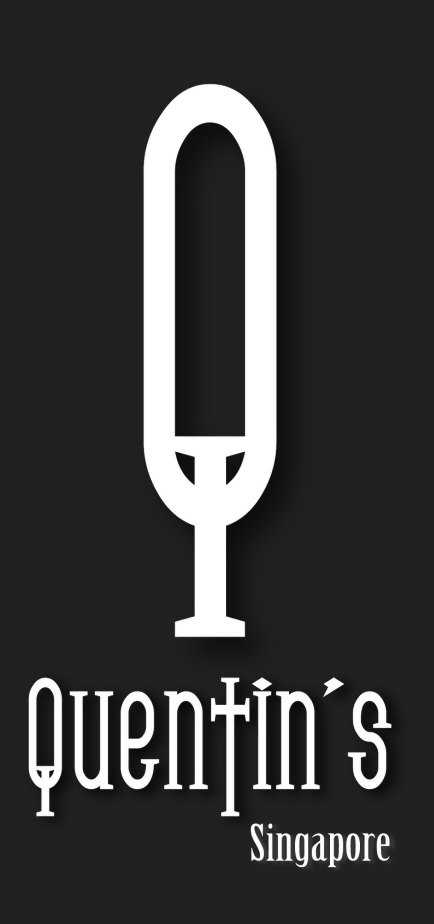

# PRESTIGE REWARDS

### IN-STORE REDEMPTION

# 1

# LOG IN TO YOUR ACCOUNT

Log in to your account to check on your current points balance.

2

# CHOOSE A REWARD TO REDEEM

Select a reward from the "online" reward catalogue. Rewards are displayed with required points for redemption. Please confirm with the staff regarding item availability

### CLICK "CLAIM"

## 3

The staff will be facilitating this process and will proceed to prepare your redemption .

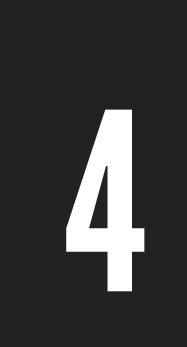

# **REDEEMABLE WITH PURCHASE**

Redemptions can only be done with a valid in-store purchase. Please note that only 1 item can be redeemed per receipt. Please

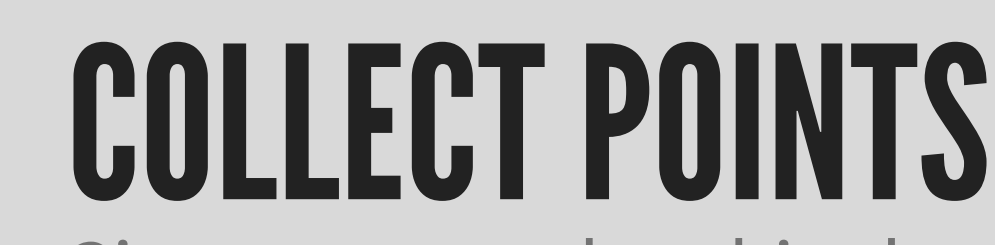

Give your membership details to the staff to ensure that you have accumulated the points into your account after dining in.

#### <u>QUENTIN'S REWARDS POINTS SYSTEM:</u>

EARN 1 POINT FOR EVERY \$1 SPENT ONLINE OR WHEN DINING IN.